## Інструкція з налаштування віддаленого доступу до наукометричної бази Scopus

Крок 1. Натисніть вхід у заголовку на сторінці бази <u>Scopus</u>.

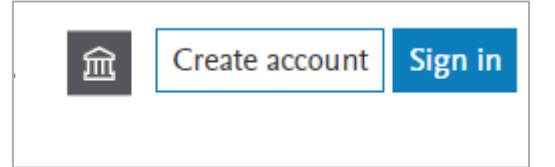

**Крок 2**. На сторінці входу, будь-ласка, натисніть кнопку «Увійти з іншим аккаунтом».

| ELSEVIER                                                                 | × |  |
|--------------------------------------------------------------------------|---|--|
| <b>Choose account</b><br>Choose an account that you want to sign in with |   |  |
| O Signed in today                                                        | > |  |
| Signed in 6 months ago                                                   | > |  |
| Use another account                                                      |   |  |

**Крок 3**. На сторінці привітання, будь-ласка, натисніть посилання «Увійти через ваш заклад».

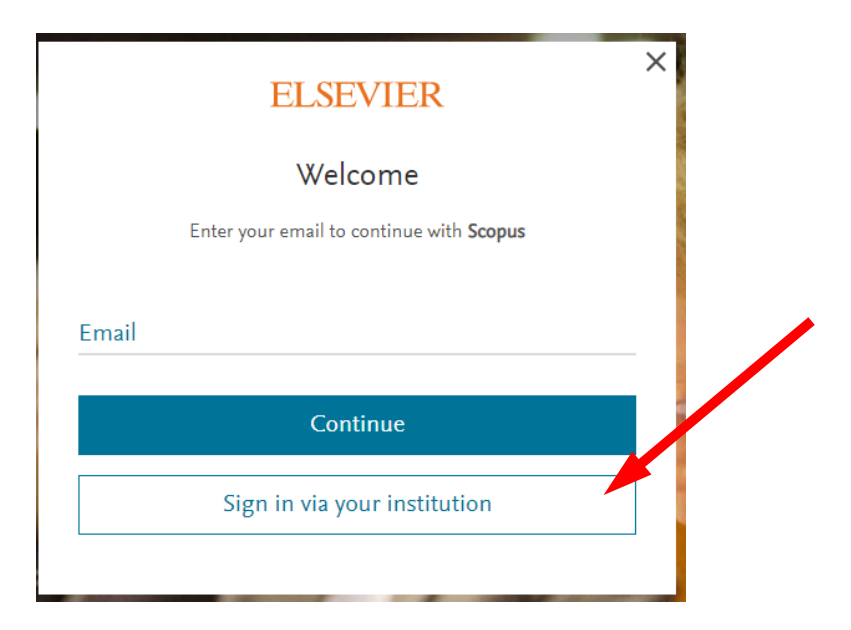

**Крок 4**. На сторінці «Знайти свою установу», будь ласка, введіть корпоративну електронну пошту (@**nuph.edu.ua**) і натисніть кнопку «Продовжити».

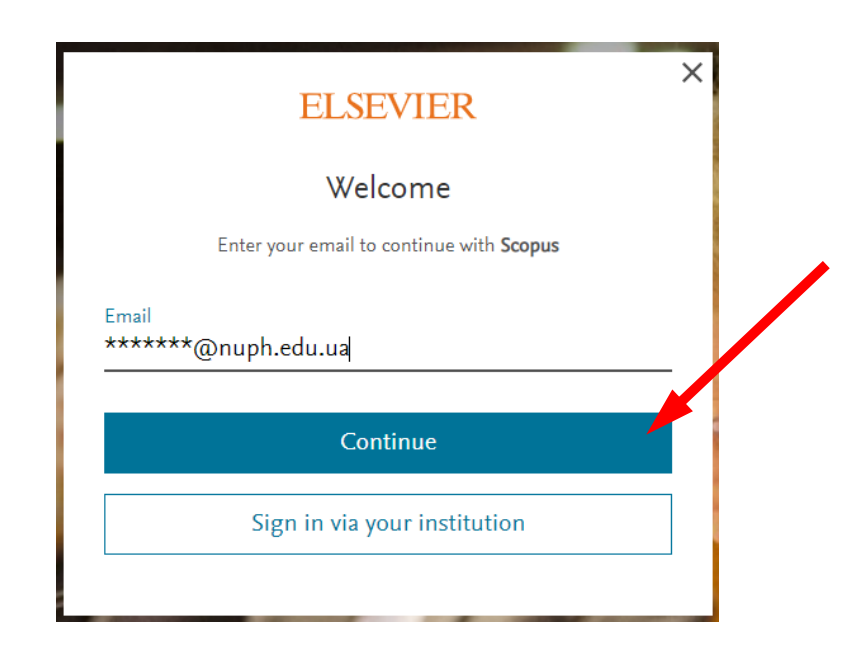

Крок 5. Перевірте скриньку корпоративної електронної пошти, на яку ви отримаєте посилання для активації і отримання віддаленого доступу.

У разі необхідності додаткових консультацій звертайтеся до Наукової бібліотеки на електронну пошту: <u>library@nuph.edu.ua</u>.